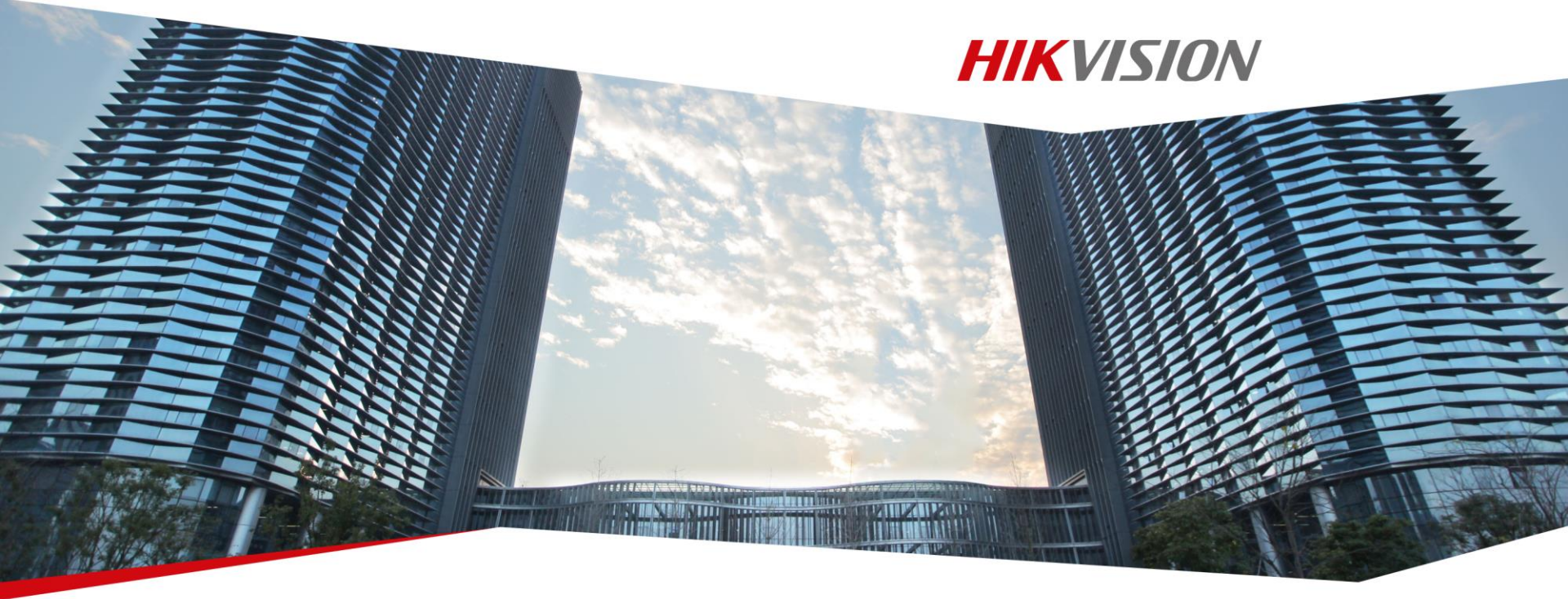

# Hikvision iVMS-4200&4500 Training

**Hikvision Entry Learning** 

First Choice for Security Professionals

### **Contents**

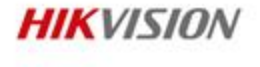

• iVMS-4200

- Overview
- Functions
- Operation
- iVMS-4500

### **Device Access Method**

### HIKVISION

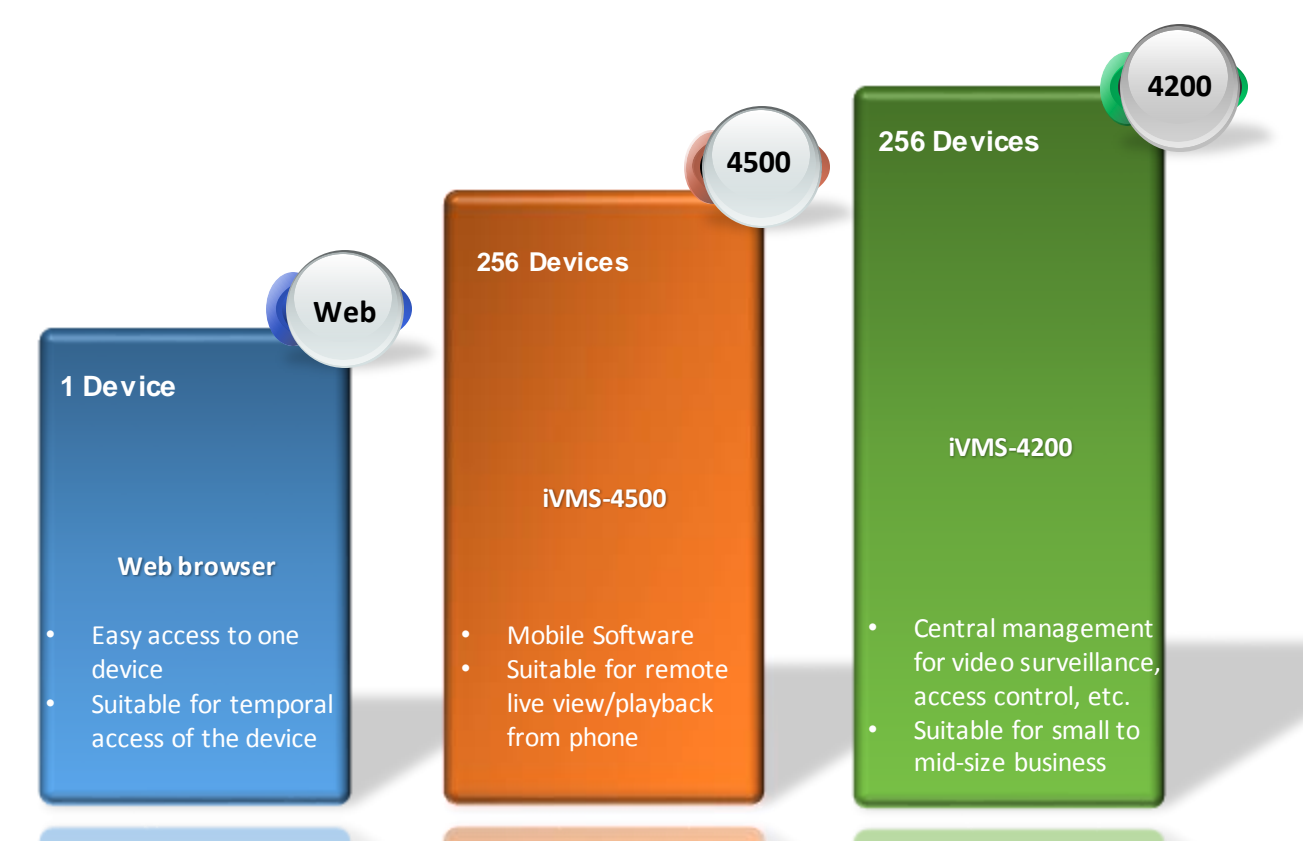

First Choice for Security Professionals

# **Typical Application**

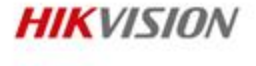

- Video management software for DVRs, NVRs, IPCs, encoders, decoders, etc.
- Flexible distributed structure and easy-to-use operations make it suitable for small and medium sized projects

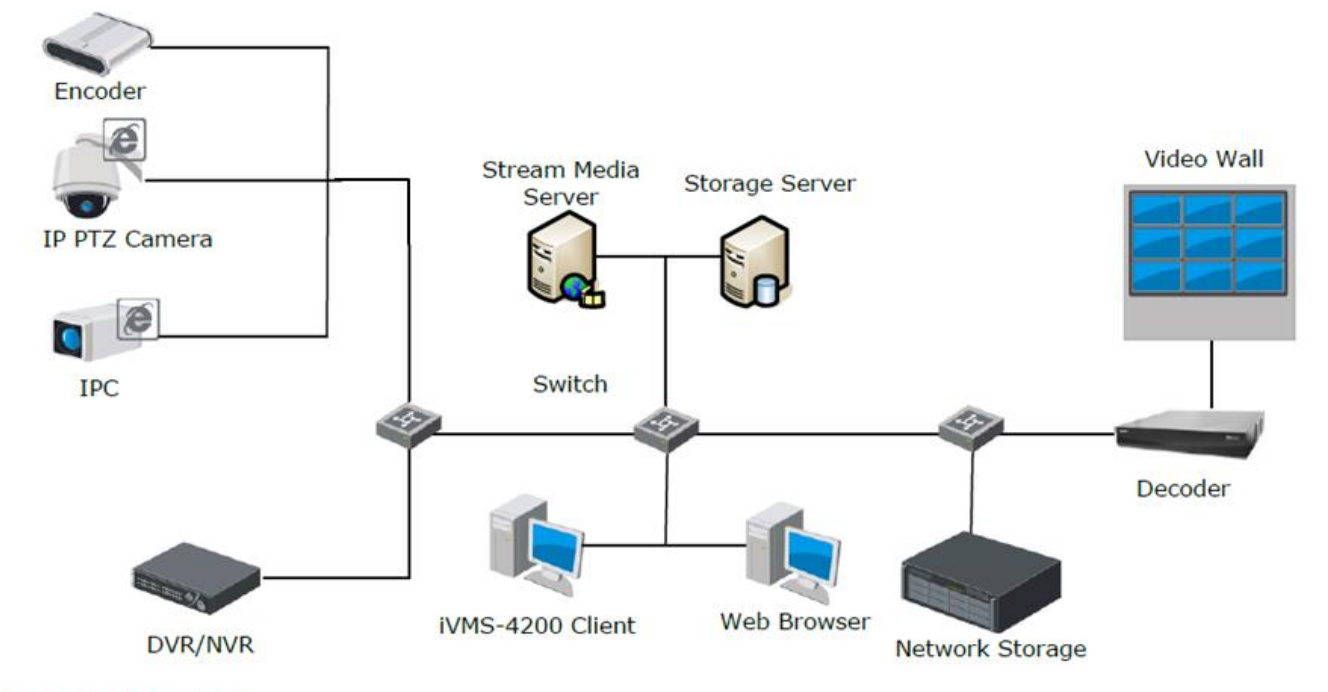

# **Working Environment**

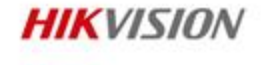

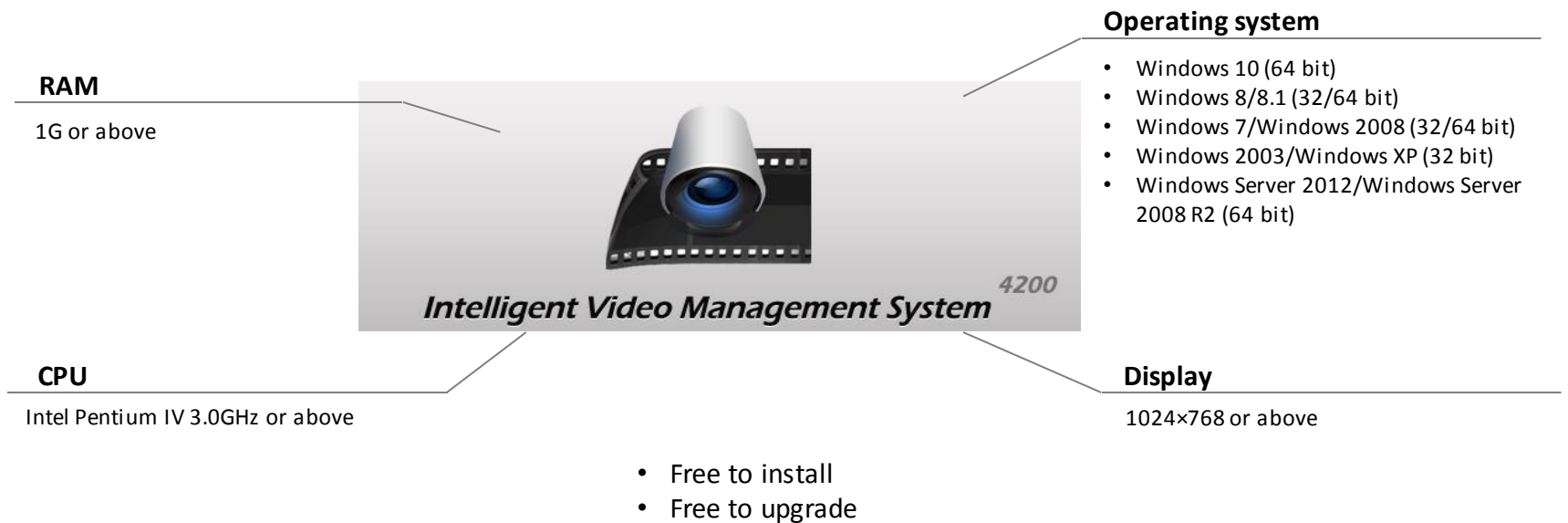

Friendly GUI

**Installation notes:** Install and run the software using Windows administrator user.

### **Overview**

#### Live view

- Support H.264+, H.265
- Up to 64 window division, and custom window division
- Main and auxiliary screen preview

Device Management

Intelligent Video Management System

- Remote configuration
- Online device search
- Multiple adding modes

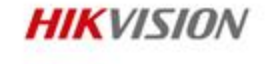

#### Playback

- Support H.264+, H.265
- Normal playback, event playback, ATM playback, VCA playback
- Up to 16 channels playback
- Skip unconcerned video during VCA playback

#### Recording

4200

- H.264+ recording in storage server
- Configuration of continuous recording, event recording, command recording
- Alarm picture storage in storage server

#### Alarm management

- Event, alarminput, exception, zone event alarmmanagement
- Arm/disarmcontrol
- Alarm picture search and export

### **Contents**

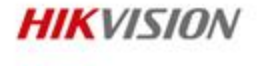

• iVMS-4200

- Overview
- Functions
- Operation
- iVMS-4500

### **Basic Functions**

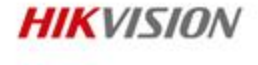

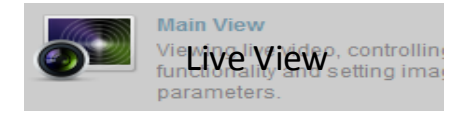

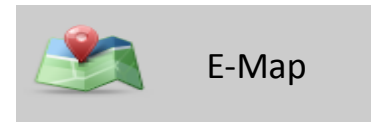

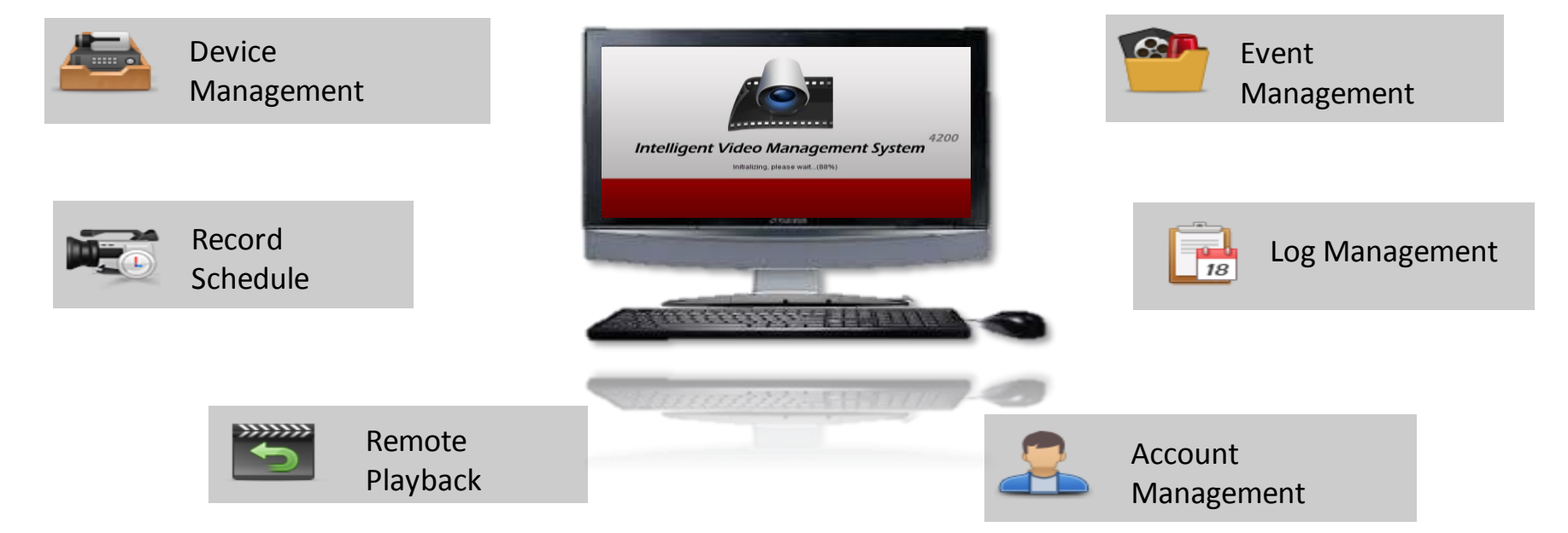

# **Live View**

- Up to 64 window division
- Up to 4 screens
- Cycle Play
- Various live view functions

### 1-window division

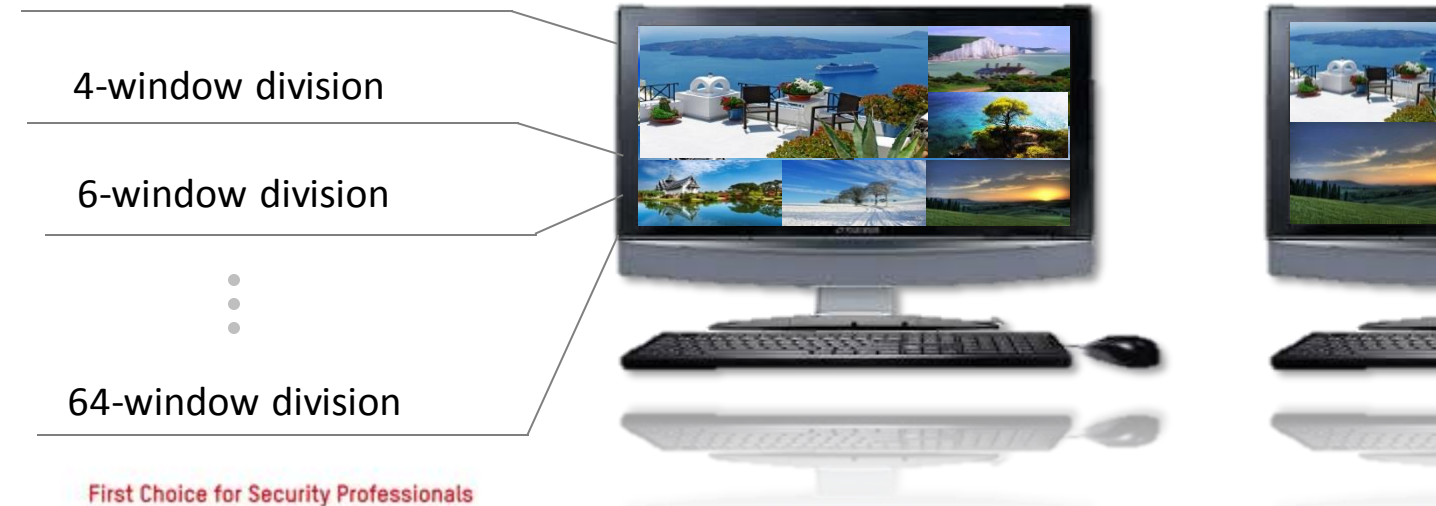

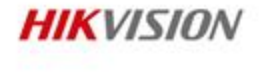

### Cycle play Interval: 5s-5mins

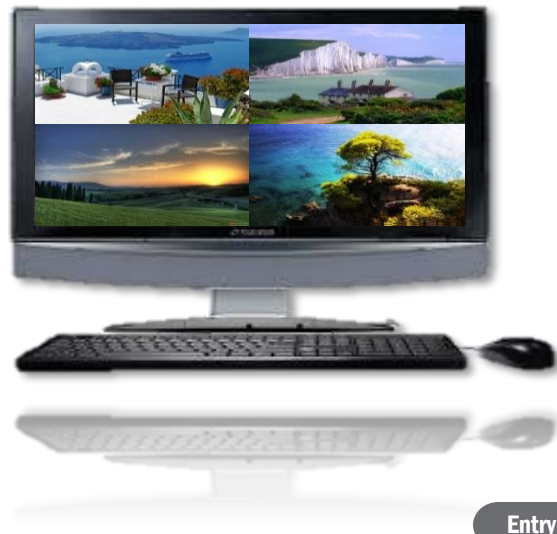

9

### **Record schedule**

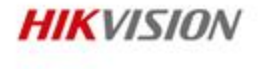

Support setting recording schedule of remote devices and storage servers

| Schedule Recording       | Normal continuous recording    |
|--------------------------|--------------------------------|
|                          |                                |
| Event Recording          | Recording triggered by events  |
|                          |                                |
| <b>Command Recording</b> | Recording triggered by command |

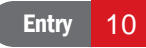

# **Remote Playback**

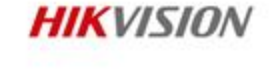

- Support up to 16-ch synchronous playback
- Support VCA playback set VCA rule to the searched video files, and find the video that VCA event occurs, including VCA search, intrusion and line crossing.
- Support event playback playback the video recordings triggered by event
- Support multiple download modes of remote record files
  - by files, by date, and by tag.

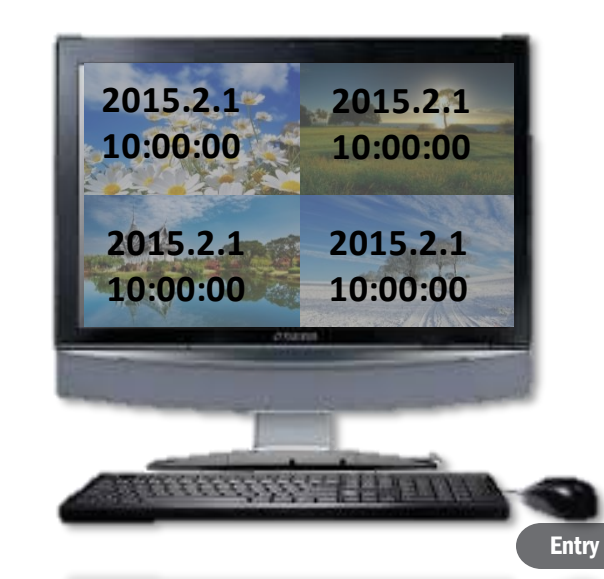

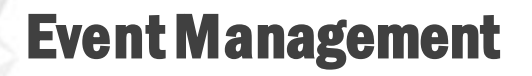

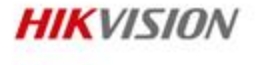

Management on camera event, alarm input, device exception.

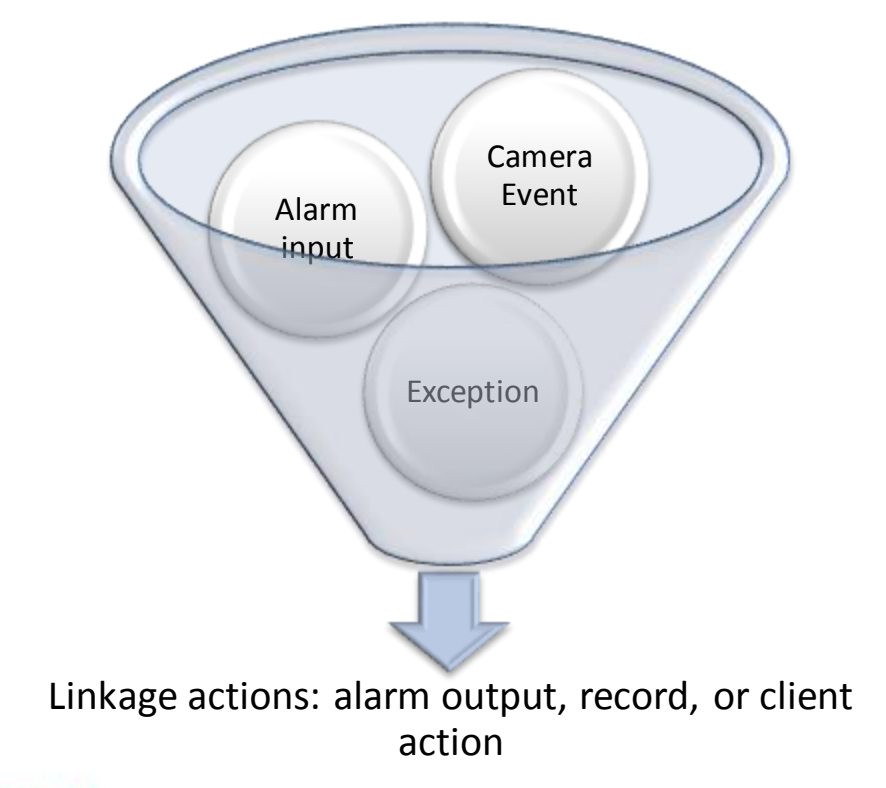

# Log Management

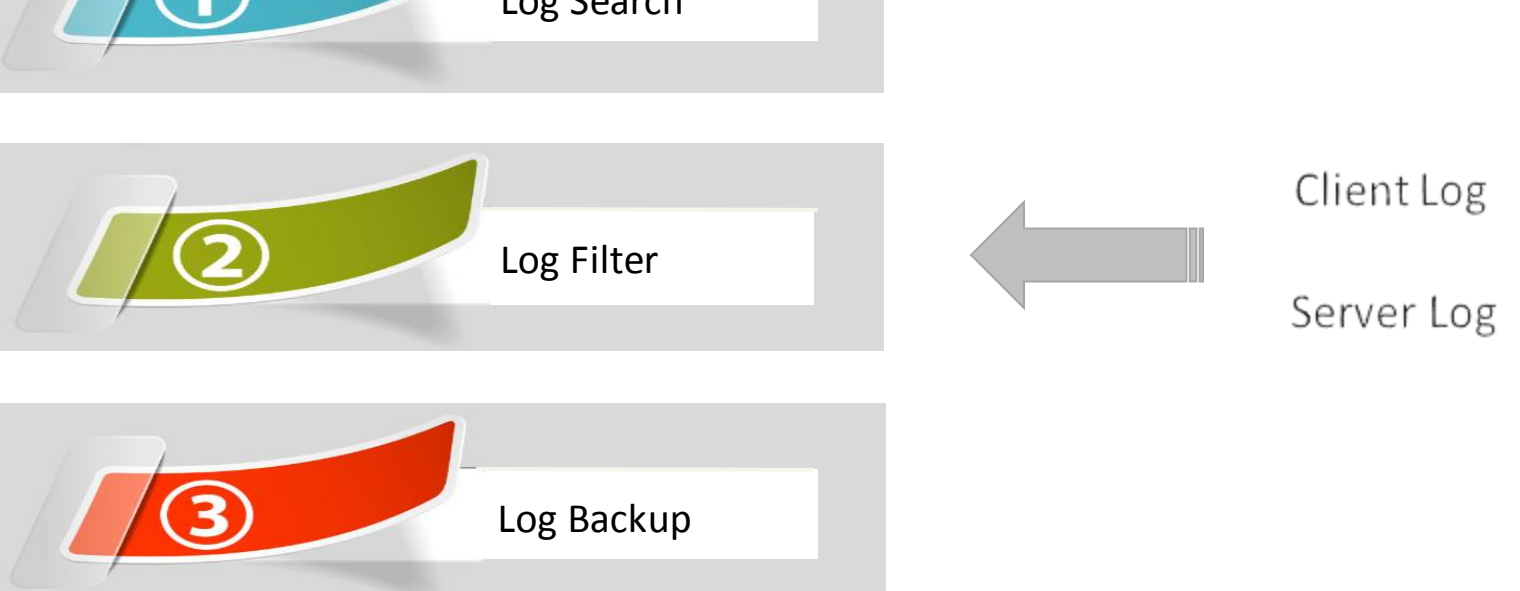

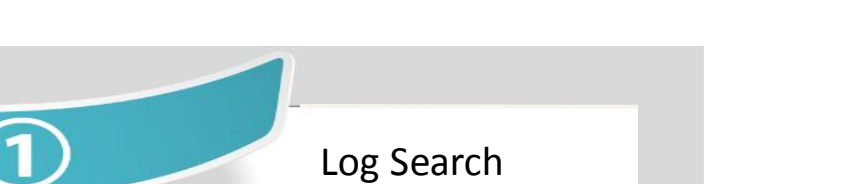

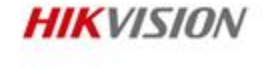

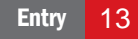

2

### **Account Management**

Support 3-level user account management.

Different accounts can be assigned with different permissions.

Support up to 50 user accounts.

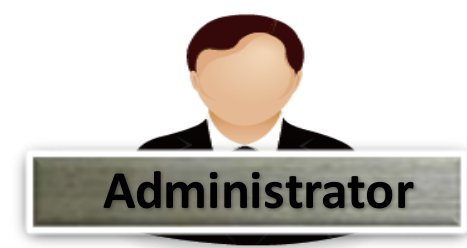

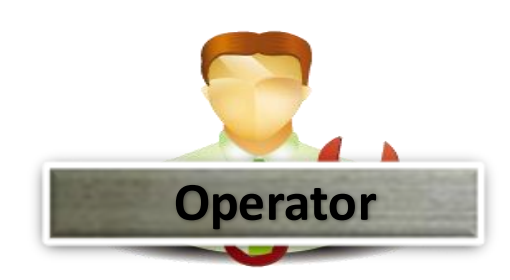

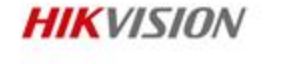

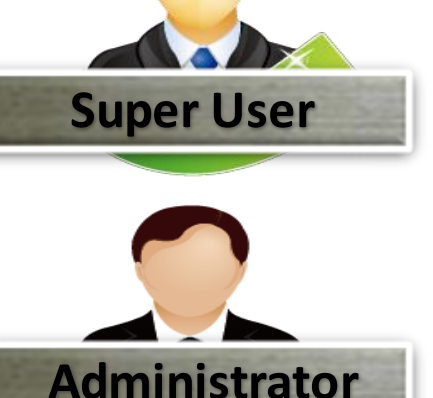

### **Statistics Search**

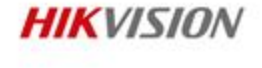

• Support searching and checking statistics of heat map, people counting, license plate, etc.

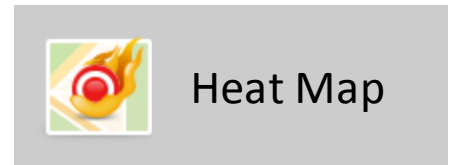

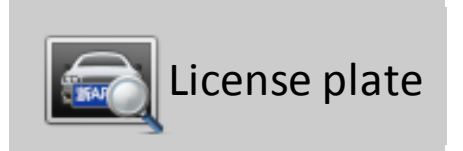

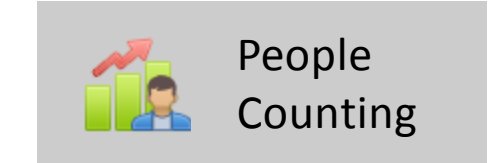

### **Contents**

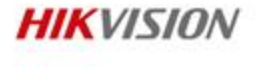

• iVMS-4200

| ٠   | Overview  | • | <b>Device Management</b> |
|-----|-----------|---|--------------------------|
| ٠   | Functions | • | Live View                |
| ٠   | Operation | • | Recording                |
| iVM | IS-4500   | • | Playback                 |
|     |           | • | Others                   |

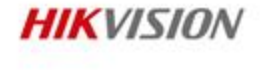

| 📰 Control Panel 💆 Dev                                                                                                    | ice Managemen | t                                                                                                    |                                                                                                    |                  |      |
|----------------------------------------------------------------------------------------------------|---------------|----------------------------------------------------------------------------------------------------|----------------------------------------------------------------------------------------------------|------------------|------|
| Server 🗃 Group                                                                                                    |               | Add I                                                                                                    | New Device Type                                                                                                    | ×                |      |
| Organization                                                                                                    | Device for Ma | Select Device Type for the Client:                                                                                                    |                                                                                                    |                  |      |
| Encoding Device/Outdoor                                                                                                    | 🕂 Add Devi    | Device Type:                                                                                                    |                                                                                                    | əsh All 96256    | ж    |
| 🛲 Decoding Device                                                                                                    | Nickname      | Encoding Device/Outdoor Device                                                                                                    | ✓ Storage Server                                                                                                    | Net Status       | HDC  |
| EZVIZ Cloud P2P Device                                                                                                    | 96256         | Stream Media Server                                                                                                    | Decoding Device                                                                                                    | 0                | 0    |
| 🚮 Storage Server                                                                                                    |               | Cascading Server                                                                                                    | Transcoder                                                                                                    |                  |      |
| 🖬 Stream Media Server                                                                                                    |               | EZVIZ Cloud P2P Device     Security Control Papel                                                                                                    | Video Wall Controller                                                                                                    |                  |      |
| + Add New Device Type                                                                                                    |               | Third-party Encoding Device                                                                                                    |                                                                                                    |                  |      |
|                                                                                                    |               | Device Type Instruction<br>Encoding device/Outdoor Device: DVR/D<br>encoding server/Outdoor Device/Door St<br>Storage Server: CVR/IVMS-4200 Storage<br>Stream Media Server: Transmit Real-tim<br>Network Load<br>Decoding Device: Decoder/IVMS-4200 D<br>Cascoding Server: B10/8/20/010 | VS/NVR/IPC/IPD/IVMS-4200 PCNVR/IVMS-4200<br>ation for Apartment<br>Server<br>e Audio and Video Stream to Reduce Device<br>ecodeCard Server | *                |      |
|                                                                                                    | •             | Transcoder: Re-package the Stream and                                                                                                    | d Output Standard Stream                                                                                                    |                  | ۰.   |
|                                                                                                    | Online Device | EZVIZ Cloud P2P Device: Device(s) Regi                                                                                                    | istered on EZVIZ Cloud P2P                                                                                                    |                  |      |
|                                                                                                    | + Add to C    | Security Control Panel: DS-19A/DS-19S                                                                                                    | in Alexandra Olalian                                                                                                    | Filter           |      |
|                                                                                                    | IP            | Third-party Encoding Device: Support ma                                                                                                    | ion/master station<br>anagement of device information. Live view                                                                           | t Time           | Ac 1 |
| Encoding device/Outdoor Device                                                                                                    | 172.28.1.125  | supported with the combination of video                                                                                                    | wall and transcoder                                                                                                    | 5-10-21 09:52:41 | Ye   |
| DVR/DVS/NVR/IPC/IPD/i/MS-4200<br>PCNVR/iVMS-4200 EncodeCard<br>server//Outdoor Device/Door Station<br>for Villa/Door Station for Apartment | 172.28.1.18   |                                                                                                    | OK Cance                                                                                                    | 5-11-12 05:35:52 | NC   |

- Add the device in the corresponding Device Type.
- All the supported devices can be found.

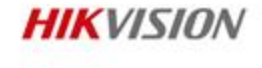

| Server = Crown                                                                                                    |                                                             |                                                                        |                                                                                                    |                                                                                             |                                                 |                                   |                                   |                                                   |                                   |
|----------------------------------------------------------------------------------------------------|-------------------------------------------------------------|------------------------------------------------------------------------|----------------------------------------------------------------------------------------------------|---------------------------------------------------------------------------------------------|-------------------------------------------------|-----------------------------------|-----------------------------------|---------------------------------------------------|-----------------------------------|
| Group                                                                                                    |                                                             |                                                                        |                                                                                                    |                                                                                             |                                                 |                                   |                                   |                                                   |                                   |
| Drganization                                                                                                    | Device for Manag                                            | ement (86)                                                             |                                                                                                    |                                                                                             |                                                 |                                   |                                   |                                                   |                                   |
| Encoding Device/Outdoor                                                                                                    | + Add Device                                                | 🗹 Modify 🗙 🛛                                                           | Delete 🔹 I                                                                                                    | Remote Configuration                                                                        | n 🎆 QR Code 🌗                                   | Activate                          | 🕂 Refresh                         | All 96256                                         | ×                                 |
| 🛲 Decoding Device                                                                                                    | Nickname 🔺                                                  | IP                                                                     | Device Seri                                                                                                    | al No.                                                                                      |                                                 | 8                                 | Security                          | Net Status                                        | HDI                               |
| EZVIZ Cloud P2P Device                                                                                                    | 96256                                                       | 172.28.1.125                                                           | DS-96256N                                                                                                    | II-E16/H1620140317                                                                          | CCRR456079191W                                  | CVLU F                            | Risky                             | 0                                                 | ٥                                 |
| Storage Server                                                                                                    |                                                             |                                                                        |                                                                                                    |                                                                                             |                                                 |                                   |                                   |                                                   |                                   |
| 🖬 Stream Media Server                                                                                                    |                                                             |                                                                        |                                                                                                    |                                                                                             |                                                 |                                   |                                   |                                                   |                                   |
| + Add New Device Type                                                                                                    |                                                             |                                                                        |                                                                                                    |                                                                                             |                                                 |                                   |                                   |                                                   |                                   |
|                                                                                                    |                                                             |                                                                        |                                                                                                    |                                                                                             |                                                 |                                   |                                   |                                                   |                                   |
|                                                                                                    |                                                             |                                                                        |                                                                                                    |                                                                                             |                                                 |                                   |                                   |                                                   |                                   |
|                                                                                                    |                                                             |                                                                        |                                                                                                    |                                                                                             |                                                 |                                   |                                   |                                                   |                                   |
|                                                                                                    |                                                             |                                                                        |                                                                                                    |                                                                                             |                                                 |                                   |                                   |                                                   |                                   |
|                                                                                                    |                                                             |                                                                        |                                                                                                    |                                                                                             |                                                 |                                   |                                   |                                                   |                                   |
|                                                                                                    |                                                             |                                                                        |                                                                                                    |                                                                                             |                                                 |                                   |                                   |                                                   |                                   |
|                                                                                                    |                                                             |                                                                        |                                                                                                    |                                                                                             |                                                 |                                   |                                   |                                                   |                                   |
|                                                                                                    | 4                                                           |                                                                        |                                                                                                    |                                                                                             |                                                 |                                   |                                   |                                                   |                                   |
|                                                                                                    | + California (d                                             |                                                                        |                                                                                                    |                                                                                             |                                                 |                                   |                                   |                                                   | •                                 |
|                                                                                                    | <ul> <li>← (</li></ul>                                      | 3)                                                                     | € Refr                                                                                                    | esh Every 60s                                                                               |                                                 |                                   |                                   |                                                   | +                                 |
|                                                                                                    | Conline Device (1:     Add to Clien                         | 3)<br>t 📲 Add All                                                      | 📀 Refr                                                                                                    | esh Every 60s<br>tinfo 🥎 Reset Pa                                                           | ssword 👰 Activa                                 | te                                |                                   | Filter                                            | •                                 |
|                                                                                                    | Online Device (1:     Add to Clien     IP                   | 3)<br>t 🕂 Add All                                                      | € Refr<br>Modify Ne                                                                                                    | esh Every 60s<br>tinfo 🥎 Reset Pa<br>rmware Version                                         | ssword @ Activa                                 | te<br>  Server Po                 | ort   Start T                     | Filter                                            | +<br>                             |
| ncoding device/Outdoor Device:                                                                                              | Contine Device (1:     Add to Clien     IP     172.28.1.125 | 3)<br>t <b>-∯</b> Add All<br>  Device Type<br>DS-96256NI-E16           | Refree     Modify Ne     IFii                                                                                                    | esh Every 60s<br>tinfo 🆘 Reset Pa<br>rmware Version<br>.0.2build 140925                     | ssword @ Activa<br>  Security<br>Active         | te<br>  Server Po<br>8000         | ort   Start T<br>2015-1           | Filter<br>ime<br>10-21 09:52:41                   | )<br>Ac<br>Ye                     |
| 1coding device/Outdoor Device:<br>VR/DVS/NVRJPC/IPD/VMS-4200<br>FD/VB/MVRS-4200 F5codeCard                                  | Online Device (1:         + Add to Clien         IP         | 3)<br>t + Add All<br>Device Type<br>DS-96256NI-E16<br>CS-C2mini-31WP   | Refr     Modify Ne     IFin     IFin     IFIn     Total     State     State     S | esh Every 60s<br>tinfo 🍨 Reset Pa<br>rmware Version<br>.0.2build 140925<br>.1.4build 150806 | ssword P Activa<br>Security<br>Active<br>Active | te<br>  Server Po<br>8000<br>8000 | ort   Start T<br>2015-1<br>2015-1 | Filter<br>ime<br>10-21 09:52:41<br>11-12 05:35:52 | →<br>×<br>  Ac <sup>▲</sup><br>Ye |
| ncoding device/Outdoor Device:<br>VR/DVS/NVRJPC/IPD/MMS-4200<br>CNVRJ/WA200 EncodeCard<br>aver//Outdoor Device/Door Station | Online Device (1:                                           | 3)<br>t + Add All<br>  Device Type<br>DS-96256NI-E16<br>CS-C2mini-31WF | ● Refra<br>Modify Ne<br>  Fin<br>V/H V3<br>FR V5                                                                                                    | esh Every 60s<br>tinfo S Reset Pa<br>rmware Version<br>.0.2build 140925<br>.1.4build 150806 | ssword P Activa<br>Security<br>Active<br>Active | te<br>  Server Po<br>8000<br>8000 | ort   Start T<br>2015-1<br>2015-1 | Filter<br>ime<br>10-21 09:52:41<br>11-12 05:35:52 | AC ^<br>Ye<br>NC                  |

#### Added device list

1. Add device by different modes.

2. Remotely configure the online devices.

#### Online device list

 Add the device directly to the client software.
 Reset password / Activate devices

First Choice for Security Professionals

#### Five adding modes

|                                                             | Add                            |                    | ,                                | × |
|-------------------------------------------------------------|--------------------------------|--------------------|----------------------------------|---|
| Adding Mode:                                                |                                |                    |                                  |   |
| ● IP/Domain ○ IP Segment                                    | <ul> <li>IP Server</li> </ul>  |                    | <ul> <li>Batch Import</li> </ul> |   |
| Add Offline Device                                          |                                |                    |                                  |   |
| Nickname:                                                   |                                |                    |                                  |   |
| Address:                                                    |                                |                    |                                  |   |
| Port: 80                                                    | 000                            |                    |                                  |   |
| User Name:                                                  |                                |                    |                                  |   |
| Password:                                                   |                                |                    |                                  |   |
| Export to Group                                             |                                |                    |                                  |   |
| Set the device name as the<br>connected to the device to th | group name and ad<br>ne group. | d all the channels |                                  |   |
|                                                             |                                |                    |                                  |   |
|                                                             |                                | Add                | Cancel                           |   |

- IP/Domain: Add the device by its IP address or domain. Server port (8000 by default) is needed.
- IP Segment: Add the devices with the same IP Segment. The port number, username and password have to be the same for all the devices.
- IP Server: IP server address and device ID (serial number or device name)
- HiDDNS: use domain name registered on HiDDNS
- Batch import: export the csv file and fill in the device information, then import the file to add multiple devices.

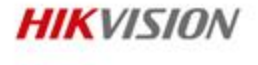

Remote configuration

QR code generating

| Device for Mana | agement (85)   |                                |                        |                     |  |
|-----------------|----------------|--------------------------------|------------------------|---------------------|--|
| + Add Device    | e 🗹 Modify 🗙 [ | Delete 🛛 🏘 Remote Configuratio | n 🇱 QR Code 🌻 Activate | 😯 Refresh All       |  |
| Nickname        | ≜ ∣IP          | Device Serial No.              |                        | Security Net Status |  |
| iDS6124         | 172.28.1.201   | iDS-2CD6124FWD-I/H201400       | 620CCWR459301677       | Risky 🔇             |  |

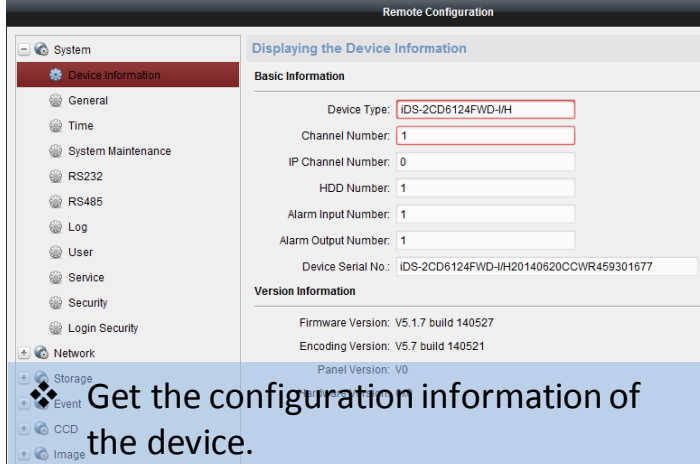

Contraction of the device.

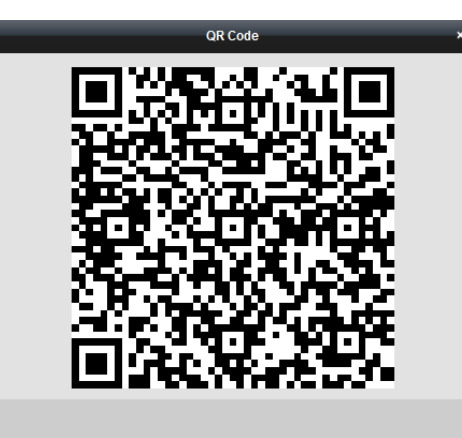

QR code contains the network access information of the device -> add the device by scanning the QR code on iVMS-4500.

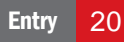

### Device Management Group Management

• Group management: only when you have the groups in the group list, you can select the channels for live view, playback, etc.

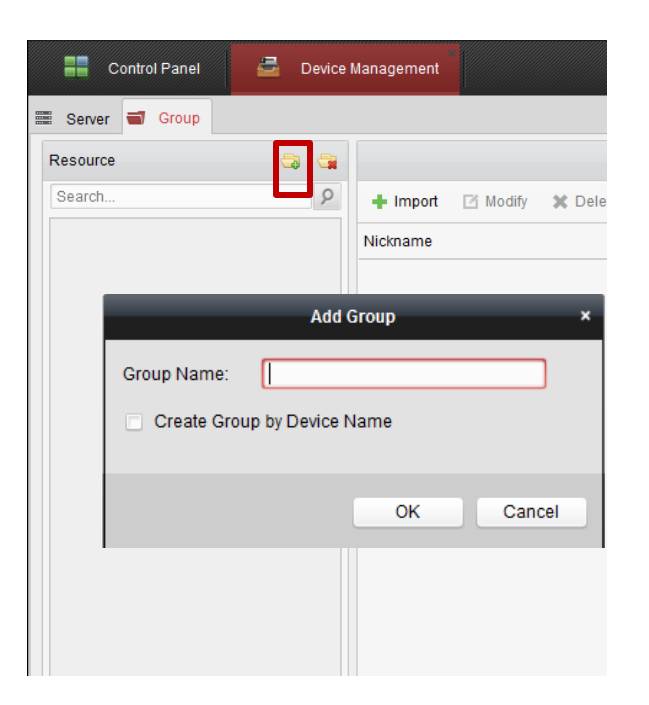

- Create the group by creating a name and import the channels and alarm inputs in one's need.
- 2. Create the group directly using the device name and all the device channels and alarm inputs will be included in that group.

HIKVISION

### **Device Management** Modify channel's parameter

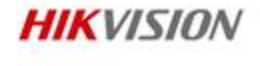

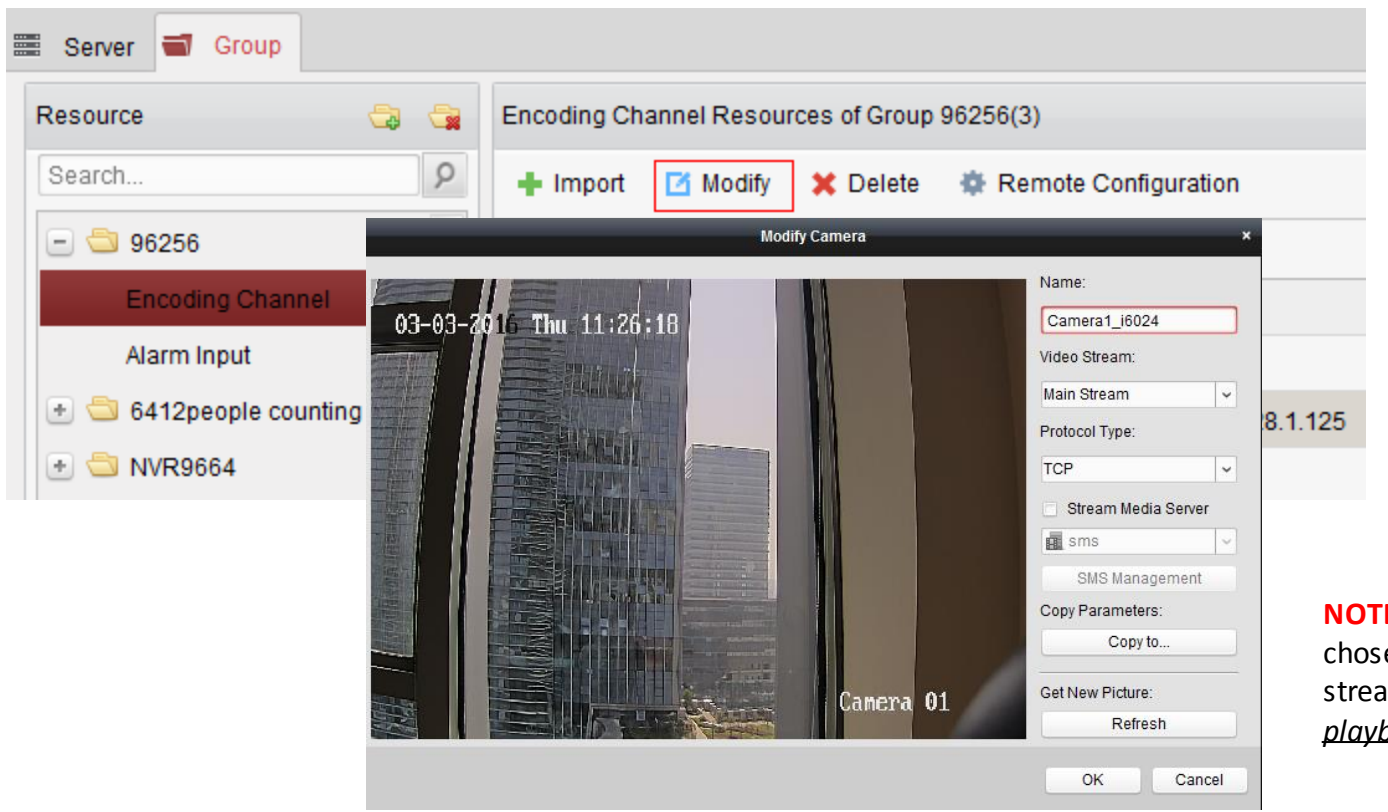

**NOTE:** The video stream chosen here will affect the stream type in *live view* and *playback* 

### **Contents**

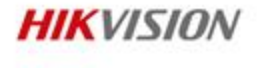

• iVMS-4200

- Overview
   Functions
   Operation
   Itive View
   Recording
   Playback
  - Others

### Live View Main interface

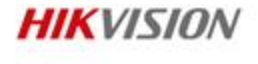

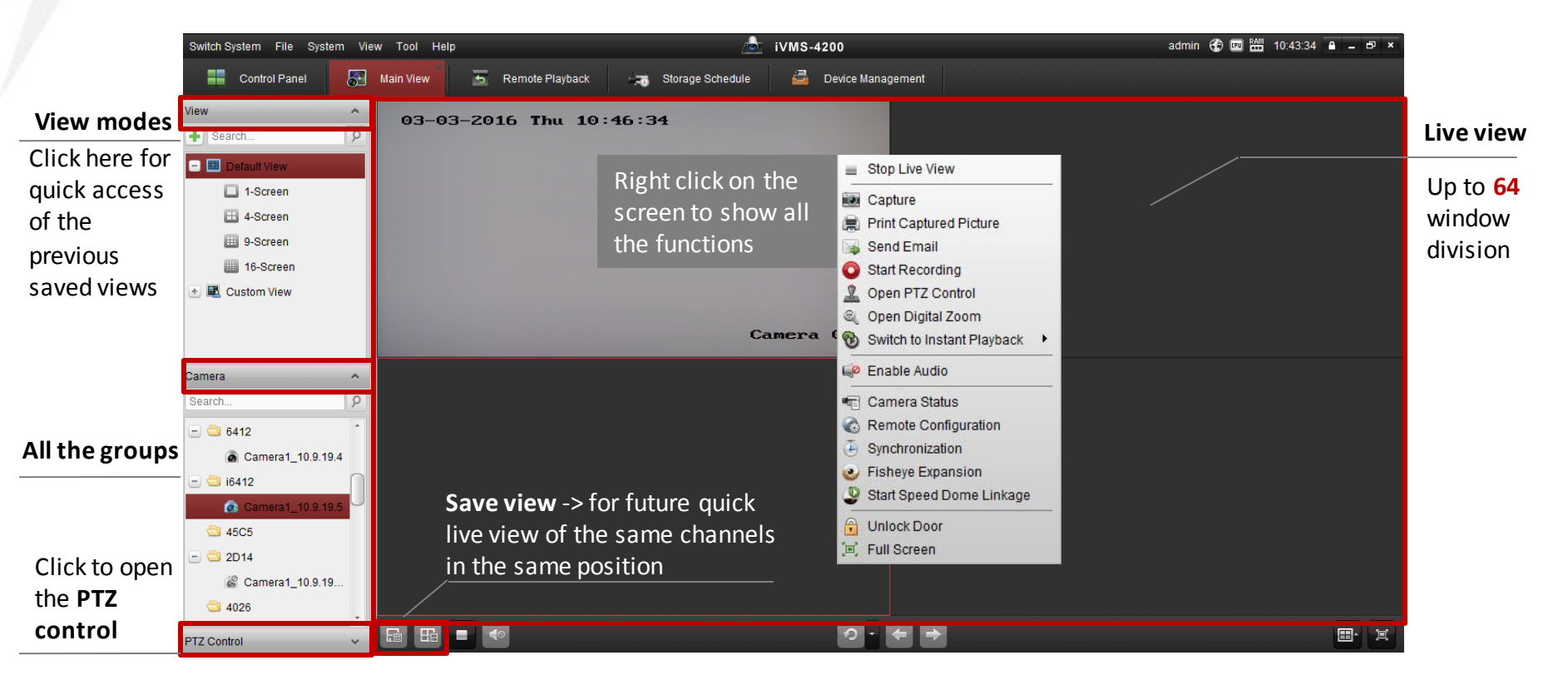

### **Live View** How to change stream type

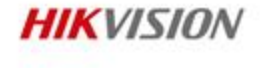

• Right click on one channel and change the stream type if needed.

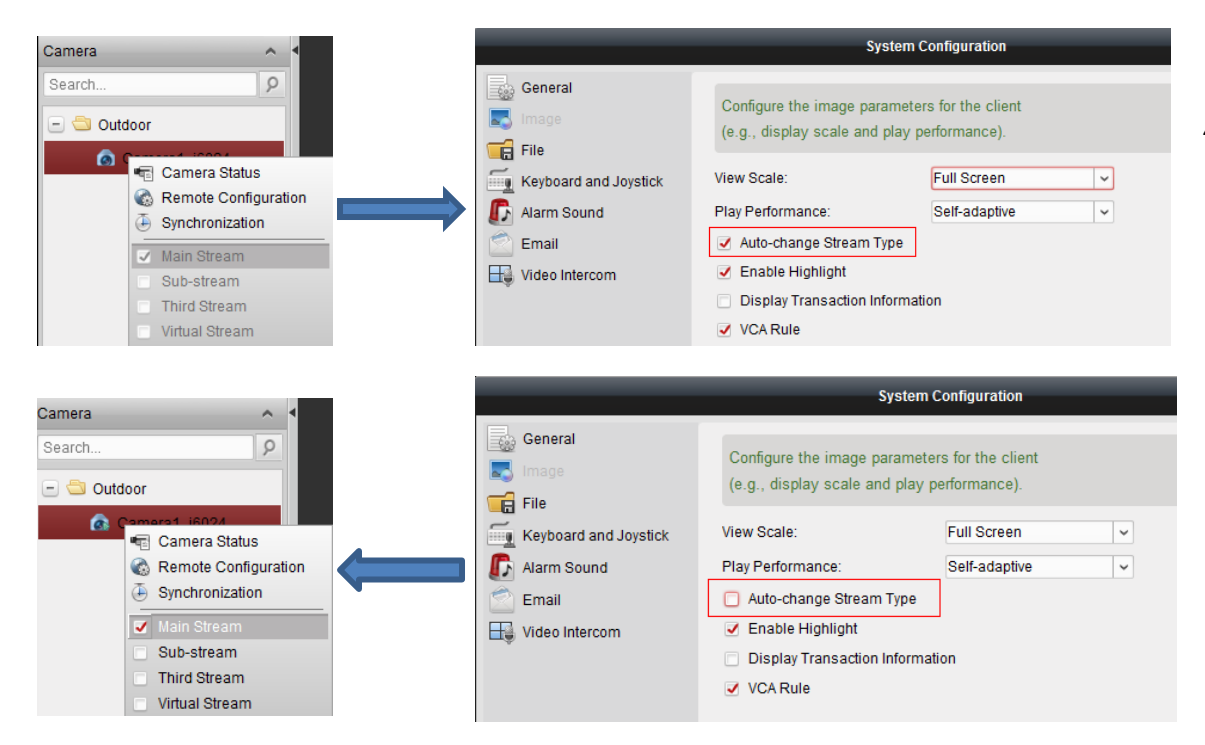

#### Auto-change stream type:

1&4 window division – main stream; 9 and above - sub stream

### *Virtual Stream:* transcoded stream from NVR

## Live View Cycle Play

- Cycle play among:
- all the imported cameras in 1/4/9/16-screen
- all the custom view profiles
- selected camera group in one selected window

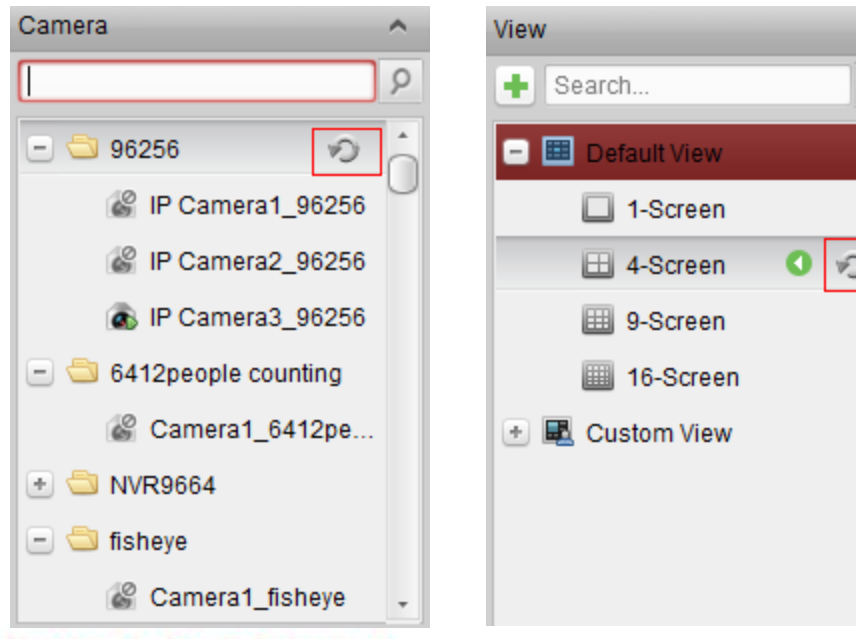

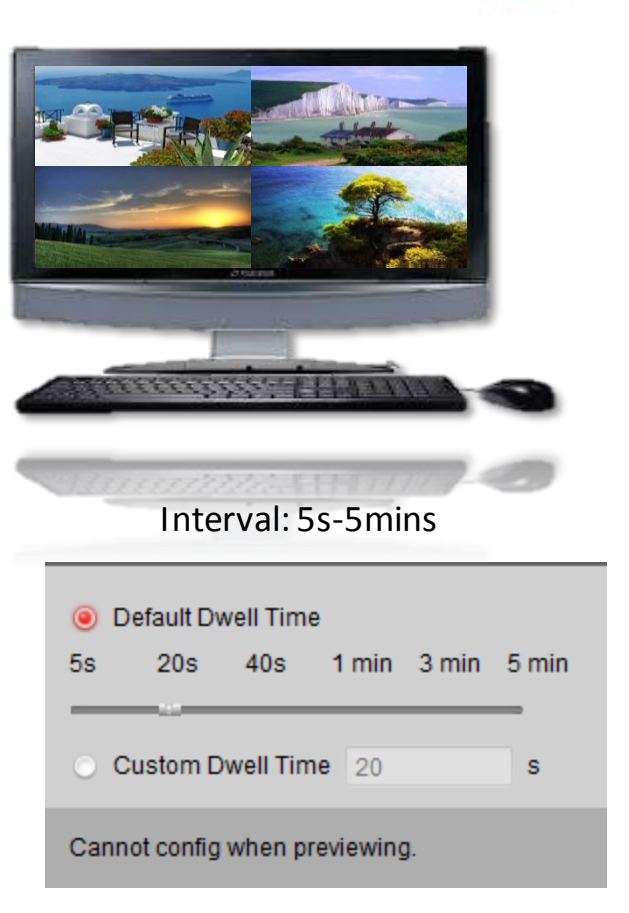

~

ρ

First Choice for Security Professionals

HIKVISION

### **Contents**

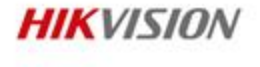

• iVMS-4200

| • Overview  | • | <b>Device Management</b> |
|-------------|---|--------------------------|
| • Functions | • | Live View                |
| • Operation | • | Recording                |
| iVMS-4500   | • | Playback                 |
|             | • | Others                   |

### **Record schedule**

| Control Panel 🚡 Re                                                                                                    | emote Playback 🗾 🙀 Event Management 🖨 Device Management                                                                                                    |
|----------------------------------------------------------------------------------------------------|----------------------------------------------------------------------------------------------------|
| Camera                                                                                                    | Storage Schedule                                                                                                    |
| Search         ₽           Imixadance         Imixadance           Imixadance         Imixadance           Imixada                                                                                                    | Storage of Encoding Se         Record Schedule:       Event Template         Capture Schedule:       Template 01         Edit       Advanced Settings                                                                                                    |
| <ul> <li>★</li></ul>                                                                                                    | Storage Server                                                                                                    |
| Camera1_fisheye_BV  Camera1_fisheye_BV  Camera1_IDS6124  Camera1_IDS6124  Cafer  Cafer Cafer  Cafer  Cafer  Cafer  Cafer  Cafer  Cafer  Cafer  Cafer  Cafer | Storage Server:       Storage Server Management         Storage Content:       Record Schedule       Template 01       Edit       Advanced Settings         Picture Storage       Storing the alarm pictures of the camera         Additional Information Storage         Storage Quota:       Record Quota:0%       Set Quota |
|                                                                                                    | Picture Quota Ratio:0%<br>Additional Information Quota:0%                                                                                                    |
|                                                                                                    | <b>Note:</b> Only you add the storage server type in the device management will you be able to see the storage server setting here.                                                                                                    |

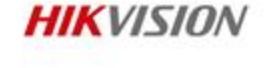

 Storage settings of the device (IPC: SD card; DVR/NVR: HDD)

 Storage settings of the storage server (can be CVR, 4200 storage server)

### **Contents**

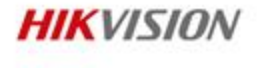

• iVMS-4200

| •    | Overview  | • | Device Management |
|------|-----------|---|-------------------|
| •    | Functions |   | Live View         |
| •    | Operation | • | Recording         |
| iVMS | -4500     |   | Playback          |
|      |           | • | Others            |

### Remote Playback Normal playback

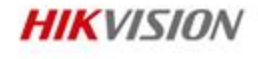

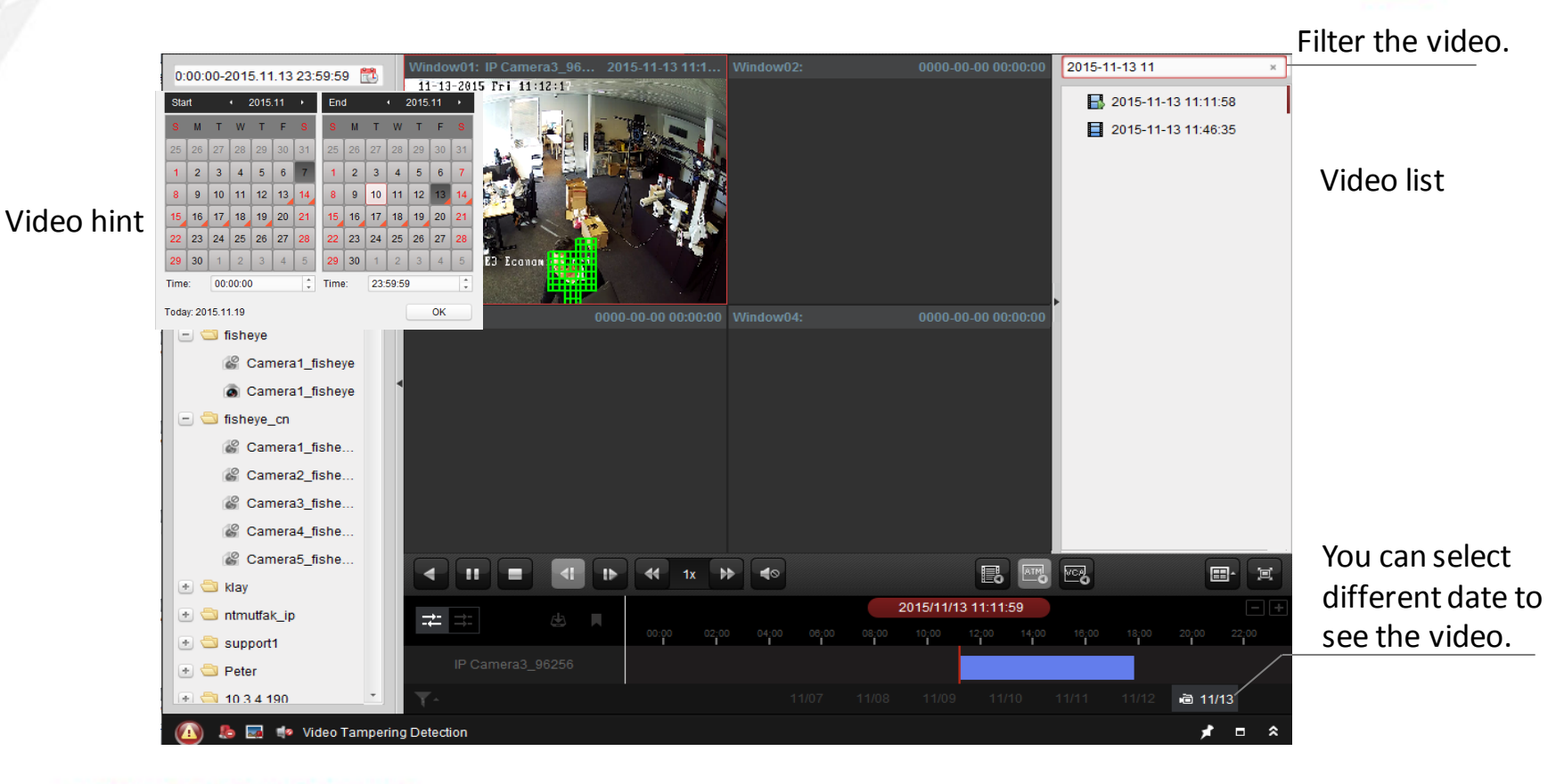

### Remote Playback Playback Toolbar

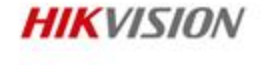

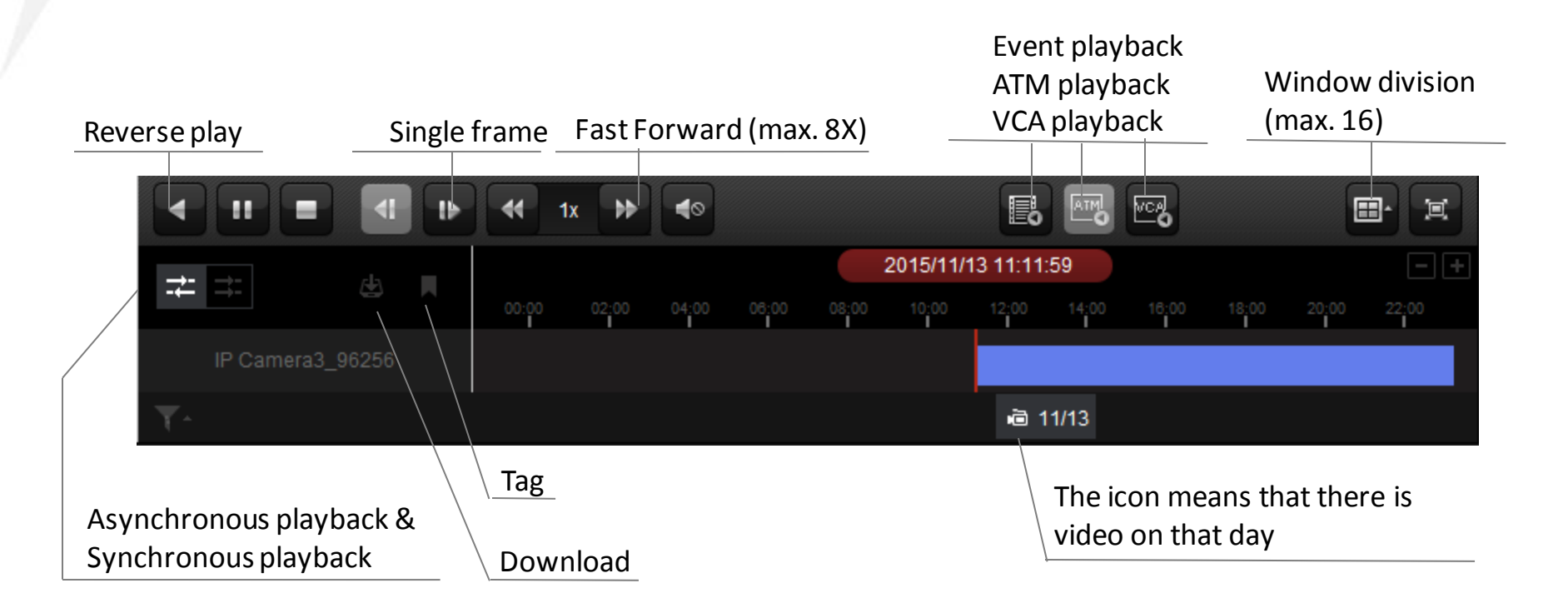

### HIKVISION

# Remote Playback Event Playback

• Playback the video recordings triggered by event.

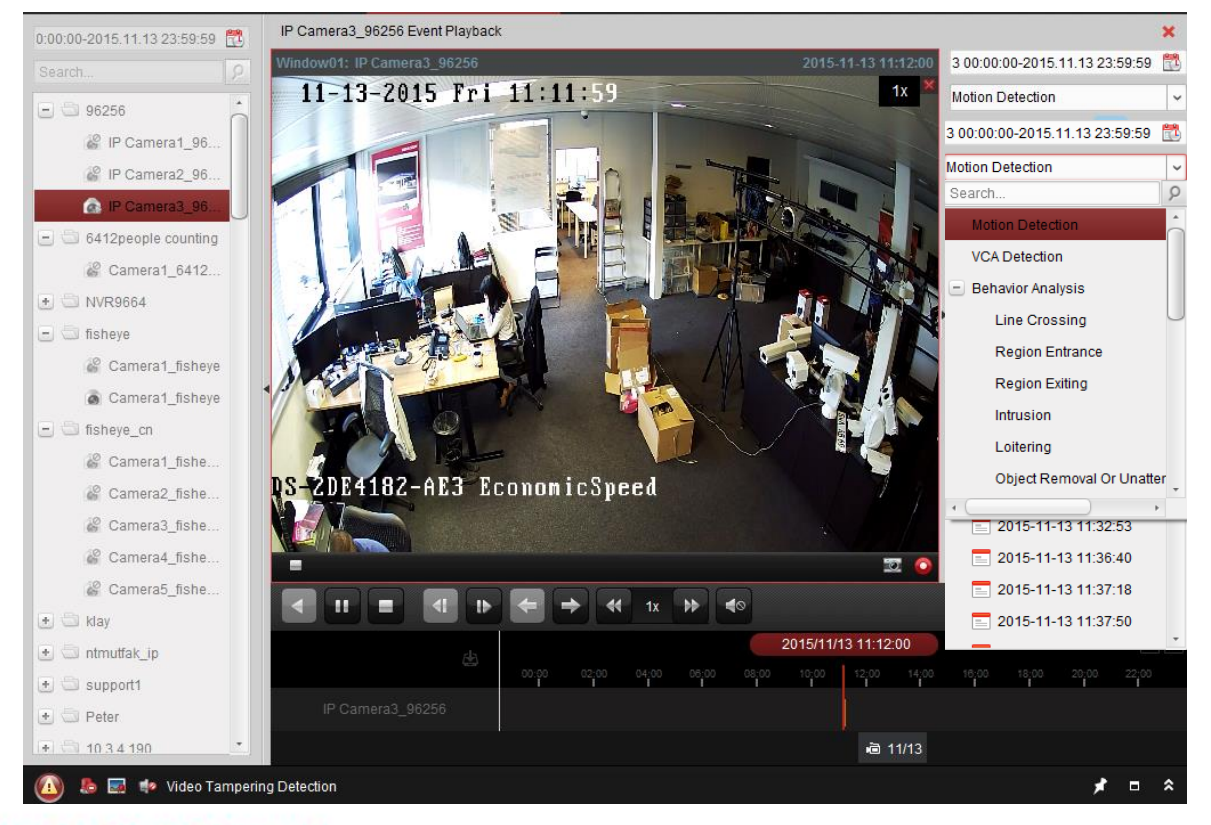

# **Behavior analysis:** for iDS devices

First Choice for Security Professionals

# Remote Playback VCA Playback

• Set VCA rule to the searched video files, and find the video that VCA event occurs, including VCA search, intrusion and line crossing.

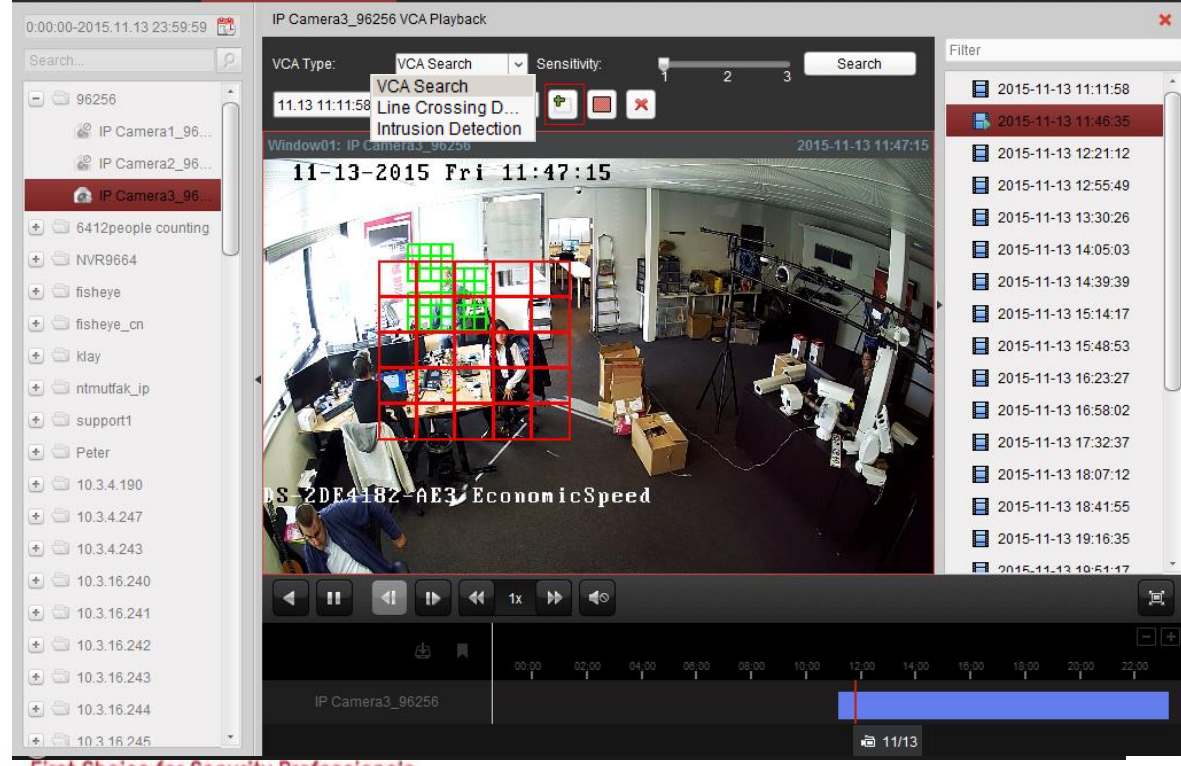

- Choose the VCA type
- Draw the detection area

HIKVISION

- Choose sensitivity
- Search

#### Results (by default)

Video without event will be played back at 8X speed, and video with event will be played back at normal speed.

### Results (if configured)

Skip the video without event. System configuration -> skip unconcerned video during VCA Playback

First Choice for Security Professionals

### **Contents**

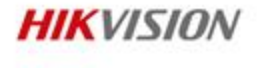

• iVMS-4200

|     |           | • | Others            |
|-----|-----------|---|-------------------|
| iVM | S-4500    | • | Playback          |
| •   | Operation | • | Recording         |
| •   | Functions | • | Live View         |
| ٠   | Overview  | • | Device Management |

# **Alarm Output Control**

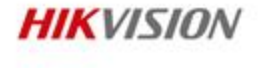

• Tool >> I/O Control >> Manually turn on or turn off alarm outputs of the devices.

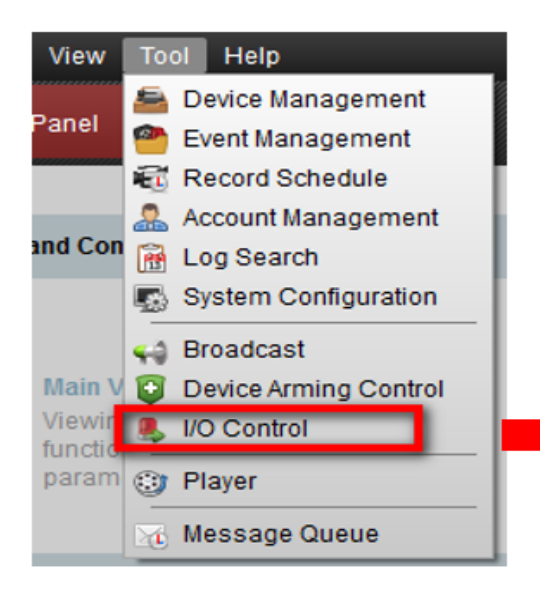

|        |            | I/O Control  |           |   |
|--------|------------|--------------|-----------|---|
| Device | List: All  |              |           | ~ |
| Index  | Device I/O | IP Address   | Operation |   |
| 1      | A->1       | 172.6.16.73  | ப         |   |
| 2      | A->2       | 172.6.16.73  | ወ         |   |
| 3      | A->3       | 172.6.16.73  | ወ         |   |
| 4      | A->4       | 172.6.16.73  | ወ         |   |
| 5      | A->33      | 172.6.16.116 | ወ         |   |
| 6      | A->34      | 172.6.16.116 | ்         |   |

# Log Management

- Enter log search >> Select a log type >> Select a device >> Filter Log and backup log.
- You can search the log file of the connected devices or the iVMS-4200 software.

| Log Search                                                                                                    | Client Log Lists                         | 🗃 Export Picture                            | 🚰 Log Filter 🛛 🔒 Backup Log      |
|----------------------------------------------------------------------------------------------------|------------------------------------------|---------------------------------------------|----------------------------------|
| <ul> <li>Client Logs</li> <li>Server Logs</li> </ul>                                                                      | Operation Time 👻   User Name   L         | ▼<br>og Type   Description Inf   Device Nam | e   Device Type   Group Name   C |
| Start Time:<br>2015-08-06 00:00:00  End Time:<br>2015-08-06 23:59:59  C Search                                            |                                          |                                             |                                  |
| Client Log Lists                                                                                                    |                                          | 🗃 Export Picture 📑 Log Filter               | 🔒 Backup Log                     |
| <ul> <li>Filter by Keyword:</li> <li>Filter by Condition:</li> <li>Log Type:</li> <li>Description Information:</li> </ul> | Filter All Line Crossing Detection Alarm | ▼<br>Filter                                 | Clear Filter<br>More             |

**Export Picture:** Export the alarm pictures stored in storage server

HIKVISION

### **Contents**

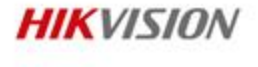

• iVMS-4200

- Overview
- Functions
- Operation
- iVMS-4500

# iVMS-4500

 iVMS-4500 is a mobile software available on iOS, and Android. It can access and manage the network camera, speed dome camera, DVR, NVR, etc. via Wi-Fi/2G/3G/4G.

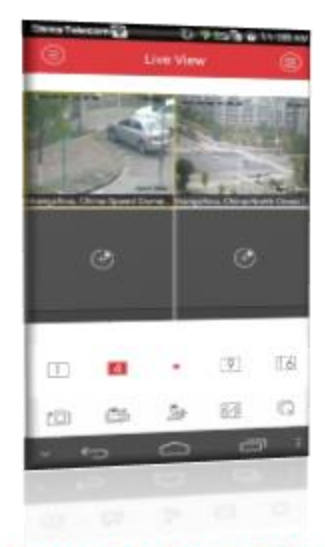

| Citera Tele           |            | - 0      | etañe e    | 51-300 |
|-----------------------|------------|----------|------------|--------|
| 0                     |            | Live Van |            | ú      |
| 4-1                   | -          | -        |            | 1      |
| - 198                 |            |          | -          | 3      |
|                       | - and      | 1        | -          | E      |
|                       | 100        |          | F          | 7      |
| 22                    | 199        | Z        | -          |        |
| and the second second | -          | 10.00    |            |        |
|                       |            |          |            |        |
|                       | 190        |          | (11)       | E      |
|                       | 30<br>65   | ••       | (R)<br>(B) | 10     |
| #<br>c0               | 100<br>656 | •        | (R)<br>(B) | 10     |

| e              | New Device         | <u></u> |
|----------------|--------------------|---------|
| A.b.a.s.       | Darse E1           |         |
| heads then     | 4(1)91             |         |
| Baryas Adotros | special and second |         |
| Denis Denis    |                    |         |
| 10.1118014     |                    |         |
| Passer4        |                    |         |
| tarses be-     |                    |         |
|                |                    |         |
|                |                    |         |
| v 10           | 0 0                |         |
|                |                    |         |

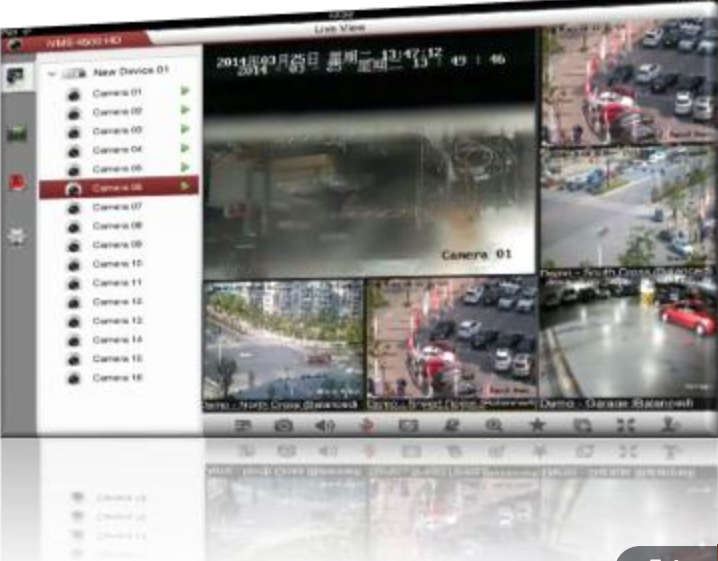

HIKVISION

First Choice for Security Professionals

## **Supported Mobile Operation System**

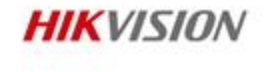

Different versions of HIKVISION **iVMS-4500** have been developed to support different smartphone operation system. Offering you with more choices.

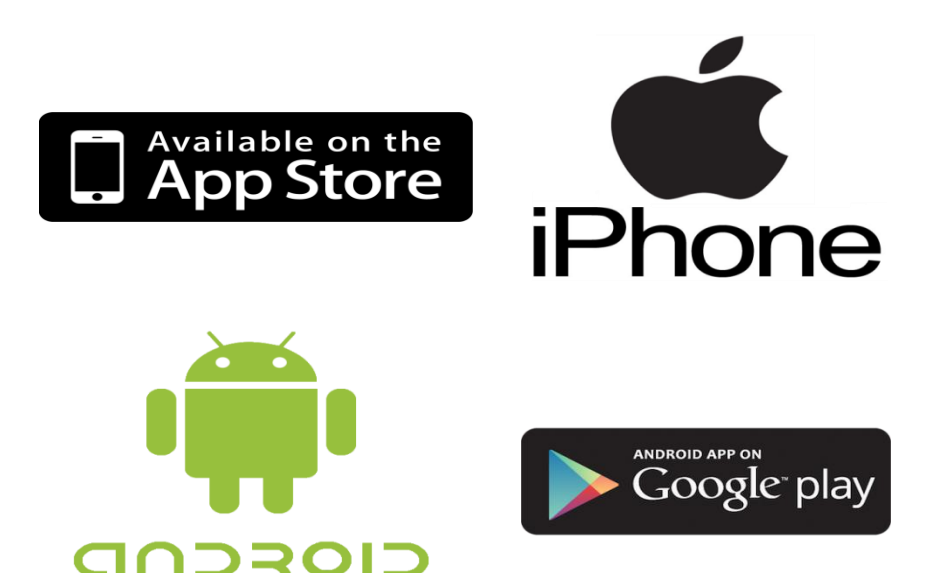

### **Application**

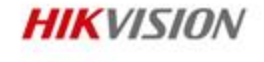

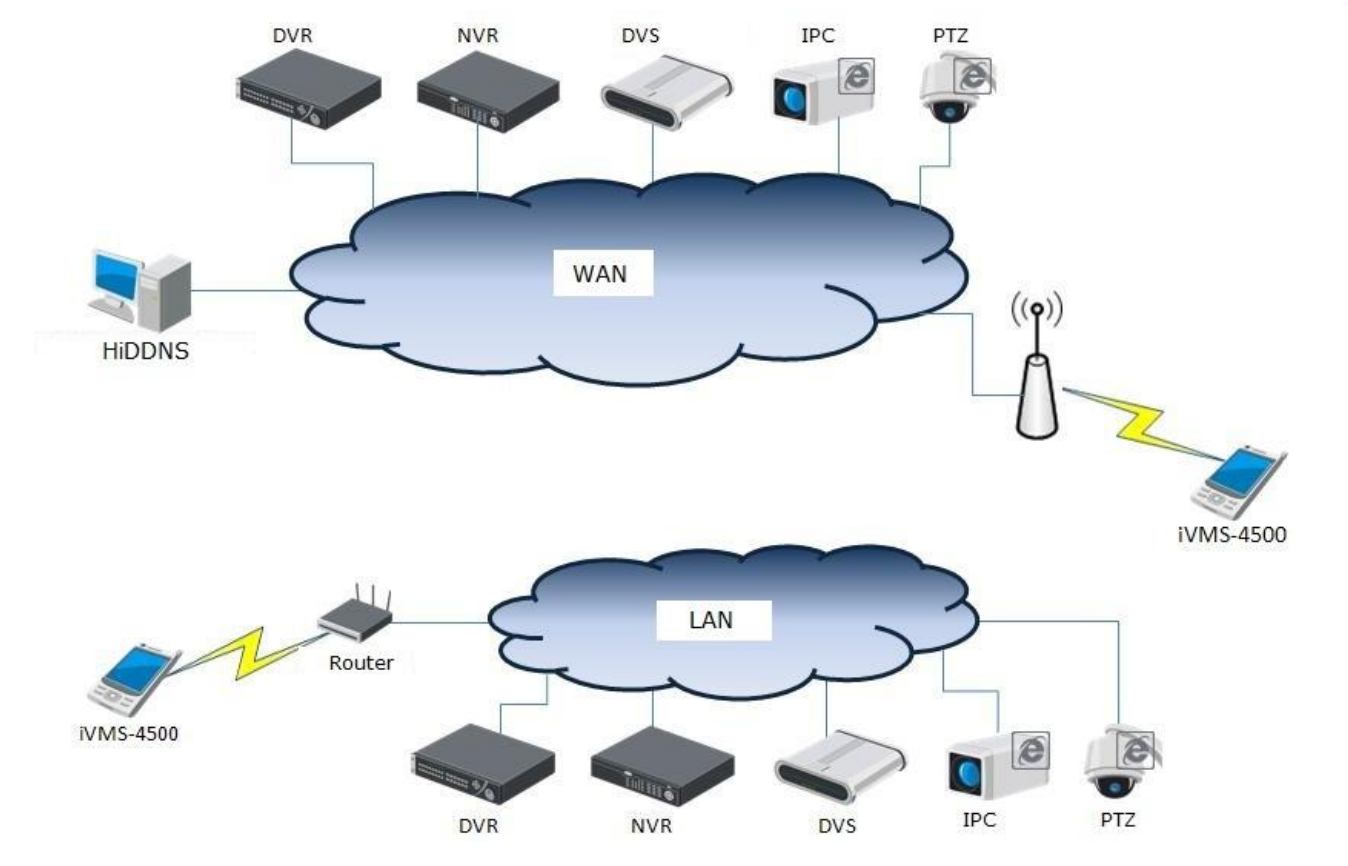

## **Real-time Alarm Push Notification**

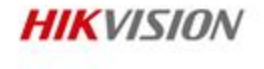

- Feature:
  - · Alarm message push to the mobile client.
- Benefit:
  - Get the spot scene at the first time so as to take emergency methods and reduce the loss of property.

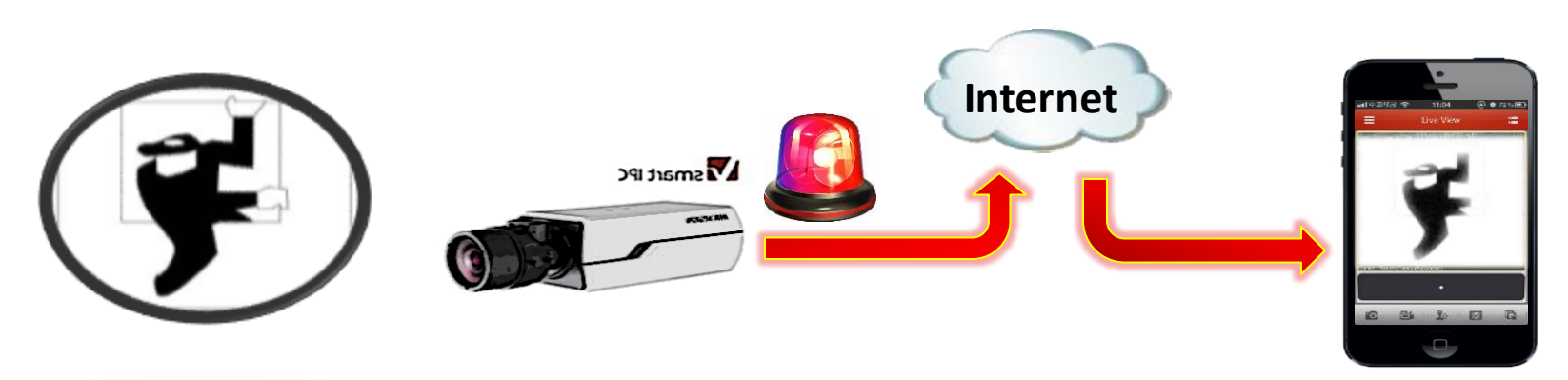

## **Real-time Alarm Push Notification**

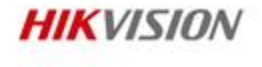

### **Alarm Push Notification**

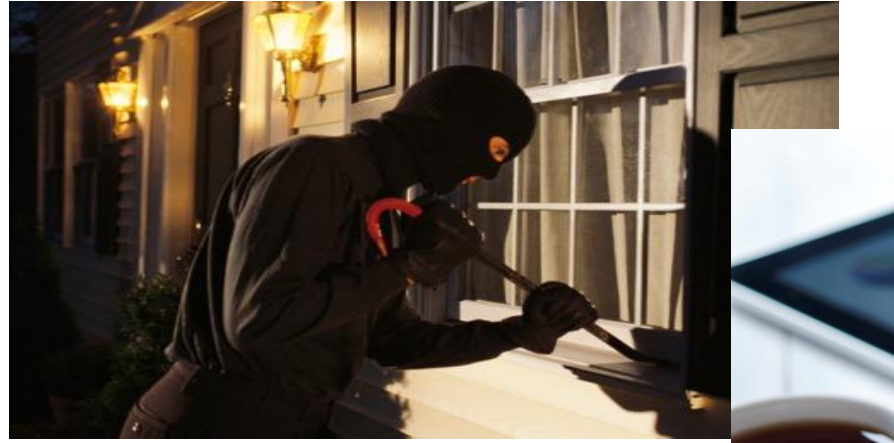

Household Break-in Motion Detection

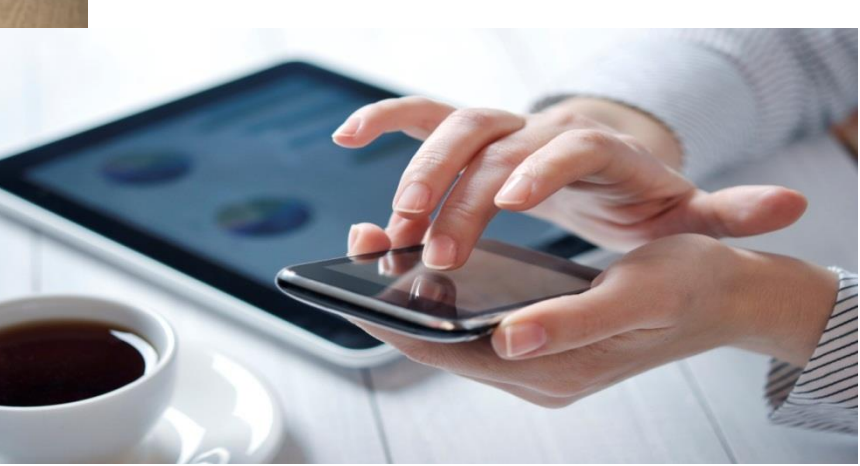

Trigger Alarm Push > React

## Real-time Alarm Push Notification DVR/NVR Configuration

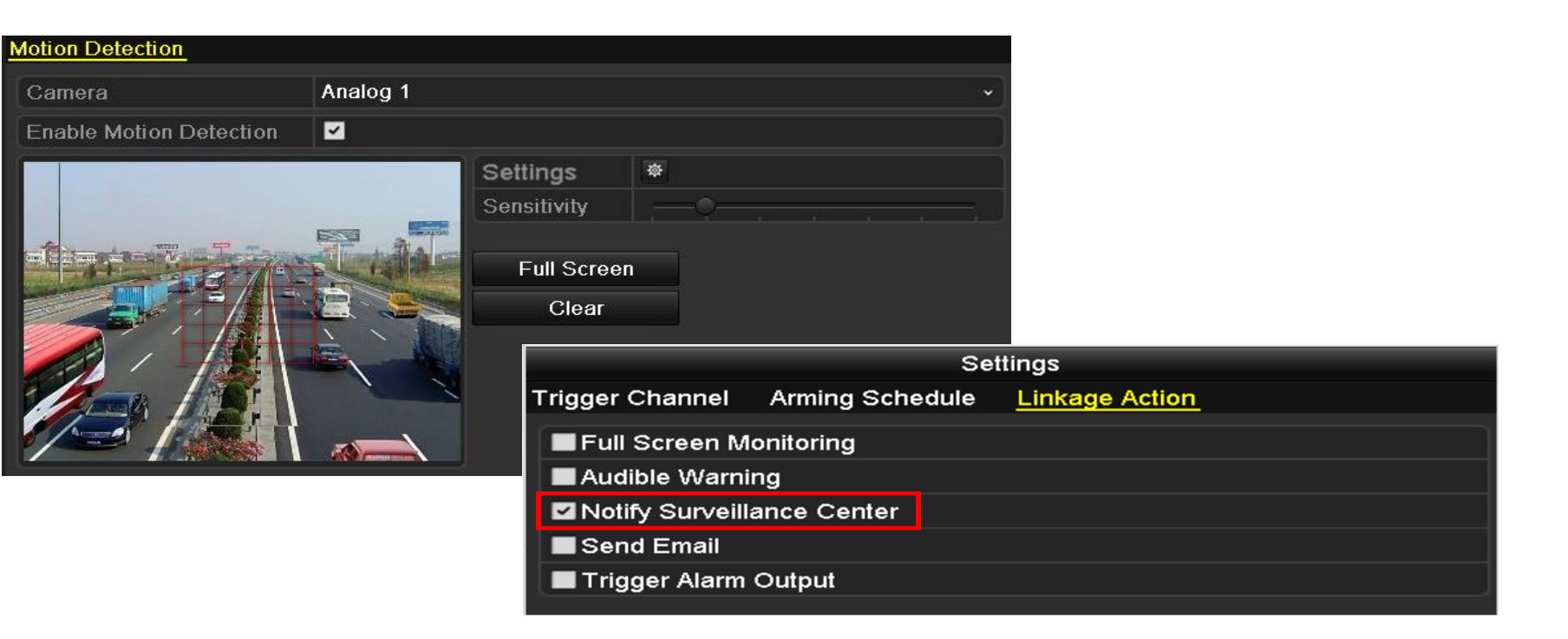

HIKVISION

### Real-time Alarm Push Notification Network Camera Configuration

| Motion Detection         Video Tampering         Alarm Input         Alarm Output         Exception         Face           Intrusion Detection         Defocus Detection         Scene Change Detection            Face           Intrusion Detection         Defocus Detection         Scene Change Detection               Intrusion Detection         Intrusion Detection         Intrusion Change Detection | Detection Audio Exception Detection |                                   |
|----------------------------------------------------------------------------------------------------|-------------------------------------|-----------------------------------|
| Configuration Normal                                                                                                    |                                     |                                   |
|                                                                                                    | Linkage Method<br>Normal Linkage    | Other Linkage                     |
| Draw Area Clear All Sensitivity 40                                                                                                    | Audible Warning                     | Trigger Alarm Output 🗖 Select All |
| 253 0110 0000 01                                                                                                    | Notify Surveillance Center          |                                   |
|                                                                                                    | Send Email                          |                                   |
|                                                                                                    | Upload to FTP                       |                                   |
|                                                                                                    | Trigger Channel                     |                                   |

HIKVISION

## Real-time Alarm Push Notification iVMS-4500 Configuration

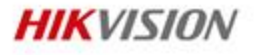

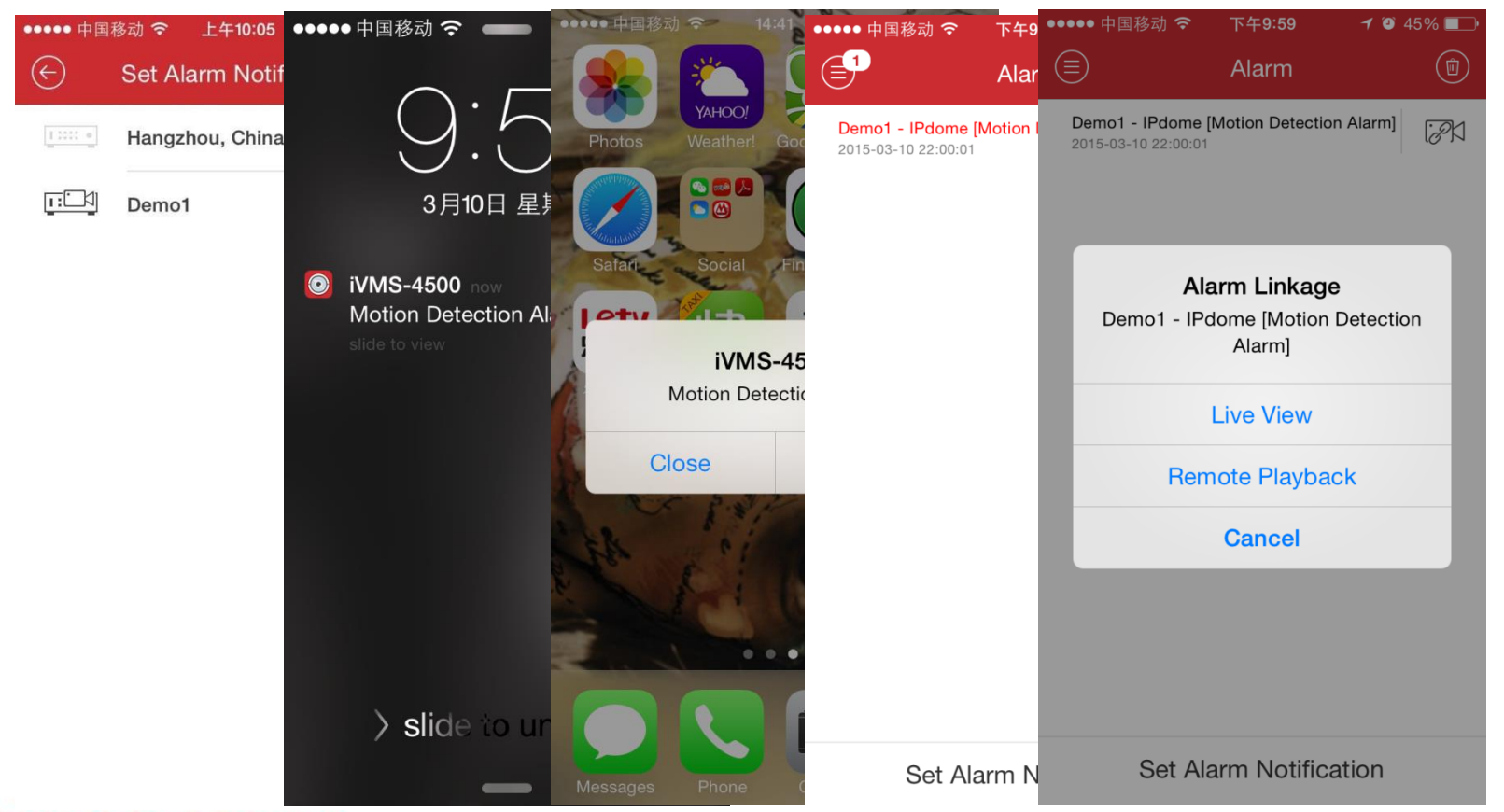

First Choice for Security Professionals

# Appendix: Specification of iVMS-4200 Client

| H | IK | VIS | 510 | N |
|---|----|-----|-----|---|
|   |    |     |     |   |

| iVMS-4200 Client                |      |
|---------------------------------|------|
| Manageable Encoding Device      | 256  |
| Max. Group                      | 256  |
| Max. Imported Camera            | 1024 |
| Max. Camera Number in One Group | 256  |
| Max. Storage Server             | 16   |
| Max. Stream Media Server        | 16   |
| Max. Decoding Device            | 64   |
| Max. Live View Camera           | 64   |
| Max. Live View Split Screen     | 4    |
| Max. User                       | 50   |
| Max. Playback Channel           | 16   |
| Max. Simultaneous Download Task | 16   |
| Max. E-map                      | 256  |

# **Appendix: Specification of iVMS-4200 Client**

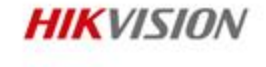

| Storage Server      | Recording Performance    | 64*2Mbps      |
|---------------------|--------------------------|---------------|
|                     | VOD Performance          | 64*2Mbps      |
|                     | Max. User                | 32            |
|                     | Max. Connected iVMS-4200 | No Limitation |
| Stream Media Server | Incoming Connection      | 64*2Mbps      |
|                     | Outgoing Connection      | 200*2Mbps     |

| iVMS-4200 Client                  |                                                           |
|-----------------------------------|-----------------------------------------------------------|
| Max. Video Intercom Device        | indoor station/master station 1024<br>outdoor station 256 |
| Max. Card Number (video intercom) | 50000                                                     |
| Max. Security Control Panel       | 50                                                        |

# **Appendix: Specification of iVMS-4500 Client**

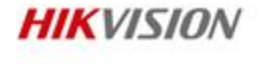

| iVMS-4500 Client               |       |
|--------------------------------|-------|
| Manageable Encoding Device     | 256   |
| Max. Live View Camera          | 32    |
| Max. Live View Window Division | 16    |
| Max. Playback Channel          | 4     |
| Max. Favorite Channel          | 32    |
| Max. Resolution                | 1080P |